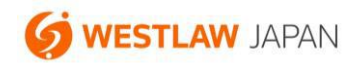

ウエストロー・ジャパン ヘルプ資料

## アラートの配信先アドレスの確認方法

登録されているアラートの配信先アドレスは、以下の手順で確認することができます。

1. 製品にログインして、画面上部の「アラート」をクリックします。

|                     |            |            |                          | その他の、                      | Westlawサービス <b>O</b> | ニブックマーク 🔍 | 検索履歴 📢 アラート | ④個人設定  | )ヘルブ 含お問い合: | わせ ほログアウト |
|---------------------|------------|------------|--------------------------|----------------------------|----------------------|-----------|-------------|--------|-------------|-----------|
| Westlaw Japan       |            | <b>ホーム</b> | 判例                       | 法令                         | 審決等                  | 書籍/雑誌     | 文献情報        | ニュース記事 | 出版社別        |           |
| 8                   | さん。 ようこそウェ | ストロー・ジャパンヘ |                          |                            |                      |           |             |        | 文字サイ        | ズ小中大      |
| <ul> <li></li></ul> |            |            | - で横断検索できま<br>】書籍/雑誌 ■文庫 | す<br>試情報 <mark>ピ</mark> ニュ | 一人記事                 |           |             | の揺れを含む | 9           | -         |

2. 配信先を確認したいアラートの種類(判例アラート、法令アラート、検索結果更新アラート)のタブ を選択します。

| Westlaw Japan |                      |                |                                       | その他のWestlawサービス<br>10月 法令 | <ul> <li>ビブックマーク Q 検索履歴・</li> <li>審決等</li> </ul> | 会アラート 警個人設定  /雑誌 文献情報                    | ヘルプ 含お問い合わせ | 出版社別      |
|---------------|----------------------|----------------|---------------------------------------|---------------------------|--------------------------------------------------|------------------------------------------|-------------|-----------|
| <u>ホーム</u> >個 | <u>人設定</u> > アラート    |                |                                       |                           | 1                                                |                                          | 文字サイズ       | 小中大       |
| 判例)           | アラート                 | 法令アラート         | 検索結果の更新アラート                           |                           |                                                  |                                          |             |           |
| 有効(3          | 3件) / <u>無 効</u> (0作 | ‡) (合計:3件)     |                                       |                           |                                                  |                                          | 登録可能        | ٤:残り482個  |
| 選択したア         | ラートの   20 🗮          | 化 🚿 削除 🕴       | 設定内容のダウンロード                           |                           |                                                  |                                          |             |           |
| 選択            | 未通知の<br>更新を確認        | 保存された<br>条件で検索 | アラート名                                 | アラート<br>条件                | アラート<br>対象                                       | (1)         (1)           次回         調査日 | ●           | 設定<br>変更  |
| □1            | 確認                   | ₽検索            | 公法編 > 租税 > 直接税 > 所得税                  | 法分野                       | 公法編 > 租税 > 値<br>> 所得税                            | I接税 2022/4/29                            | 2021/7/21   | 変更        |
| □2            | 確認                   | の検索            | 貨幣回収準備資金に関する法律(平成<br>14年 5月10日法律第42号) | 法令指定                      | 貨幣回収準備資金<br>する法律                                 | に関 2022/4/29                             | 2021/4/12   | <u>変更</u> |

3. 配信先を確認したいアラートの右端にある、「変更」をクリックします。

| Westlaw Japan     |                      |                |                                        | その他のWestlawサービス <b>O</b> | ビンブックマーク Q 検索履歴 Q アラー |                       | ト 💱 個人設定 🔞                 | ヘルプ 🖀 お問い合わせ        |          |  |
|-------------------|----------------------|----------------|----------------------------------------|--------------------------|-----------------------|-----------------------|----------------------------|---------------------|----------|--|
| <u>ホーム &gt; 個</u> | <u>人設定</u> > アラート    |                | ホーム   ¥                                | 例 法令                     | 番湯                    | 代等   書籍/雑誌            | 又献情報                       | ニュース記事   :<br>文字サイズ | 山田二      |  |
| 刺例                | PJ-N                 | 法令アラート         | 検索結果の更新アラート                            |                          |                       |                       |                            |                     |          |  |
| 有効(3              | 3件) / <u>無 効</u> (04 | (合計:3件)        |                                        |                          |                       |                       |                            | 登録可能                | : 残り482個 |  |
| 選択したア             | ラートの 鞃 無効            | 化 🕺 削除 📍       | 1000000000000000000000000000000000000  |                          | anternamenta          |                       |                            |                     |          |  |
| 選択                | 未通知の<br>更新を確認        | 保存された<br>条件で検索 | アラート名                                  | アラート<br>条件               | 4.                    | +  +<br>アラート<br>対象    | <u>↑</u>   ★ <br>次回<br>調査日 | ▲<br>作成/<br>変更日     | 設定<br>変更 |  |
| □1                | 確認                   | ₽検索            | 公法編 > 租税 > 直接税 > 所得税                   | 法分野                      | 2                     | ∖法編 > 租税 > 直接税<br>所得税 | 2022/4/29                  | 2021/7/21           | 変更       |  |
| □2                | 確認                   | ₽検索            | 貨幣回収準備資金に関する法律 (平成<br>14年 5月10日法律第42号) | 法令指定                     | 211 Jos               | 貨幣回収準備資金に関<br>「る法律    | 2022/4/29                  | 2021/4/12           | 変更       |  |

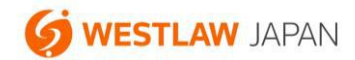

4. 「配信先を変更」をクリックします。

(ここでは、判例アラートの設定画面を例にご説明しています。法令アラートと検索結果更新アラートの画面でも同様です。)

| -ム> 恒人設定> アラート            | -                 |                         | 判例アラートの設定                                                                                         | ×    |            |           |
|---------------------------|-------------------|-------------------------|---------------------------------------------------------------------------------------------------|------|------------|-----------|
| 料例アラート<br>効 (0/5) / 声 効 / | 12.479<br>N(1) (A | 登録方法<br>アラート名           | ○既存のアラートに判例を追加する <u>追加先のアラートを進択</u><br>○ 新しいアラートを登録する                                             |      |            |           |
| RUたアラートの (1) 加<br>選択 未過知の | 数化 🔏 副<br>保存され    |                         | 平成27年 2月23日 大阪地裁 判決 平 2 5 (ワ) 1 3 1 8 3<br>号 損害賠償請求事件                                             | 1    | ■ <b>●</b> | 設定        |
| 史和在確認                     | 業件で多              | アラート・タイミング 🥝            | ☑ 上訴、確定等の情報が更新されたとき                                                                               | B    | 変更目        | 公史        |
| 01 建设                     | P <u>183</u>      |                         | <ul> <li>上級審審の判例が追加されたとき</li> <li>評研が追加されたとき</li> <li>出典が追加されたとき</li> <li>液明判例が追加されたとき</li> </ul> | 1729 | 2018/9/5   | Æ         |
| 02 建亚                     | の感                | 医视刻条                    | ■ Statilize スクタースが目前においたとき<br>監視している目的の路線<br>「「「」」の「」」の「」」                                        | 1/29 | 2815/3/24  | æE        |
| ()3 強変                    | の態                | 利益情報報告の発送<br>配信先メールアドレス | ●毎日 ○毎週 月 × 第日 ○毎月 1 × 日<br>配信先を交更 ■ 新香酒額がなかった場合でもその旨を通知する                                        | 1/29 | 2015/3/24  | æ         |
|                           |                   |                         | 保存 キャンセル                                                                                          | -    |            |           |
| 4 強認                      | の披露               |                         |                                                                                                   | 1/29 | 2015/3/24  | <u>RE</u> |

5. 画面右側にある「配信先グループ・アドレス」欄に表示されているアドレスが、現在登録されている 配信先アドレスです。

| Wos           | tlaw lanan                         | 10110Westawt-E20 0792                                                      | マーク 見修業務長 会学う十 警査人会定 動小ルグ 雪相取合わ               | 1 10701             |
|---------------|------------------------------------|----------------------------------------------------------------------------|-----------------------------------------------|---------------------|
| t-Ast         |                                    | +   wm   + 4                                                               |                                               |                     |
| +形            | 配信先の選択の                            | メールを配信したいグループまたはアドレスにチェックを付けて、 📫 ボタ                                        | ンをクリックします)                                    |                     |
| 有効()<br>運気したア | グループ:                              | דיע:                                                                       | 配信先グループ・アドレス:                                 |                     |
|               | すべてのアドレスを表示≫<br>□ クループA<br>□ クループB | □ メインメールアドレス(tanaka@westlaw.co.jp)<br>□ ー(sato@westlaw.co.jp )グループA, グループB | アドレス:<br>ロメインメールアドレス(tanaka@westlaw           | RT<br>RÆ            |
| □1            |                                    | 87 :                                                                       | -                                             | 硬                   |
| □2            |                                    |                                                                            |                                               | 2.                  |
| □3            |                                    | 4                                                                          |                                               | æ                   |
| 04            |                                    | すべての項目を出来<br>のK (まやンセル)                                                    | 連択した項目を配信先から削減                                | 逛                   |
| REESS 1       | <u>72-1/13</u>                     | -riterate / Firstante                                                      | P成27年 2月26日 最<br>(5) 1022 Westlaw Japan K.K., | all rights reserved |